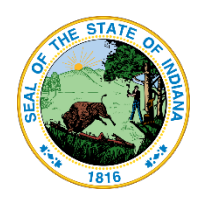

## Onboarding:

Application Steps for the Indiana Education Scholarship Account

Schools may submit applications year-round at:

https://www.in.gov/tos/inesa/application/

| TEIS                           |                                       |
|--------------------------------|---------------------------------------|
| Indiana Scholarship Account    | Sign In<br>Email                      |
| Login with AccessIN            | Continue                              |
| Don't have an account? Sign Up | Don't have an Access Indiana account? |
|                                |                                       |

**Access Indiana** – You most likely have an account. BMV, Department of Revenue, Family & Social Services Administration, Secretary of State, State of Indiana, Indiana Department of Health.

Use your same username and password.

A SINGLE LOGIN & PASSWORD FOR YOUR INDIANA SERVICES

Access Indiana is a portal that allows citizens to use one login and one password (single signon) to access multiple services from the State of Indiana. Login is a safe and secure way to easily sign-in to a variety of applications. There will be a growing catalog of services that use Access Indiana as the login. Access Indiana is a streamlined and simplified way for citizens to interact with state government.

Return Users will see "Education Scholarship Account Program, Treasurer of the State" tile.

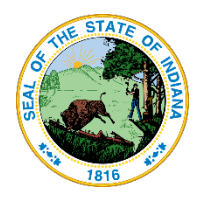

| ← → C 🖙 access                   | .in.gov/portal/dashboard                           |                       |                           |                    |                   |                         |                       |                       | * 📼       | £ì ∣     | Т          | Paused        |
|----------------------------------|----------------------------------------------------|-----------------------|---------------------------|--------------------|-------------------|-------------------------|-----------------------|-----------------------|-----------|----------|------------|---------------|
| 🛨 Bookmarks 🔗 Access India       | ina   Acc o Mail - Kaetzel, Chris 🧮                |                       | oii Mail - Kaetzel, Chris |                    | D Operations      | 🗅 GA 🗅 Contacts         | ExcelinED             | 🗅 Indiana Stats       | 🗅 Midwest |          | »   🗅      |               |
| JIN.9 OV An official application | tion of the Indiana State Government               |                       |                           |                    |                   |                         |                       |                       |           |          | 3 Languag  | e Translation |
|                                  | 🏫 Dashboard                                        |                       |                           |                    |                   |                         |                       |                       |           |          | ckaetzel@1 | os.in.gov 🕶   |
| 🔶 Dashboard                      | Bookmarked Serv                                    | vices                 |                           |                    |                   |                         |                       |                       |           |          |            |               |
| E Services                       |                                                    |                       |                           |                    |                   |                         |                       |                       |           |          |            |               |
| Account Security                 |                                                    |                       |                           | You don't have any | / bookmarked serv | rices.                  |                       |                       |           |          |            |               |
| ? Help                           | <ul> <li>Sign in to Recent</li> </ul>              | ly Used Services      |                           |                    |                   |                         |                       |                       |           | View all | Services   |               |
| Notifications                    | Education Schol<br>Account Prog<br>Treasurer of St | arship<br>fram<br>ate | HCM<br>Fechnology         | tis system         | Indiana Offe      | CMS<br>co of Technology | www<br>Indiana Office | win.gov<br>technology |           |          |            |               |

Once you have your AccessIN account set up and have logged into the ESA application, you will be taken to this onboarding screen.

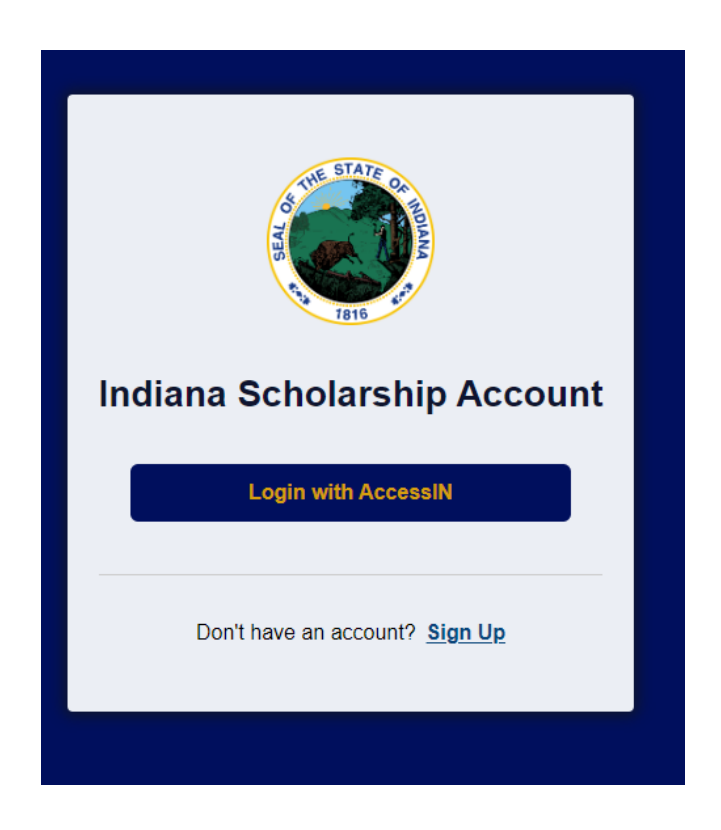

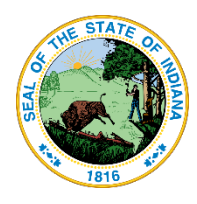

| Indiana Scholarship<br>Account | To get started, tell us who you are. | Emancipated student |
|--------------------------------|--------------------------------------|---------------------|
| Cnboarding                     |                                      |                     |
|                                | Tutor                                | Paraprofessional    |
|                                | Business                             | School              |
| [⇔ Sign Out                    |                                      | Next →              |

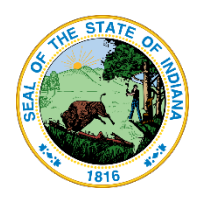

## Choose School, and press or click Next

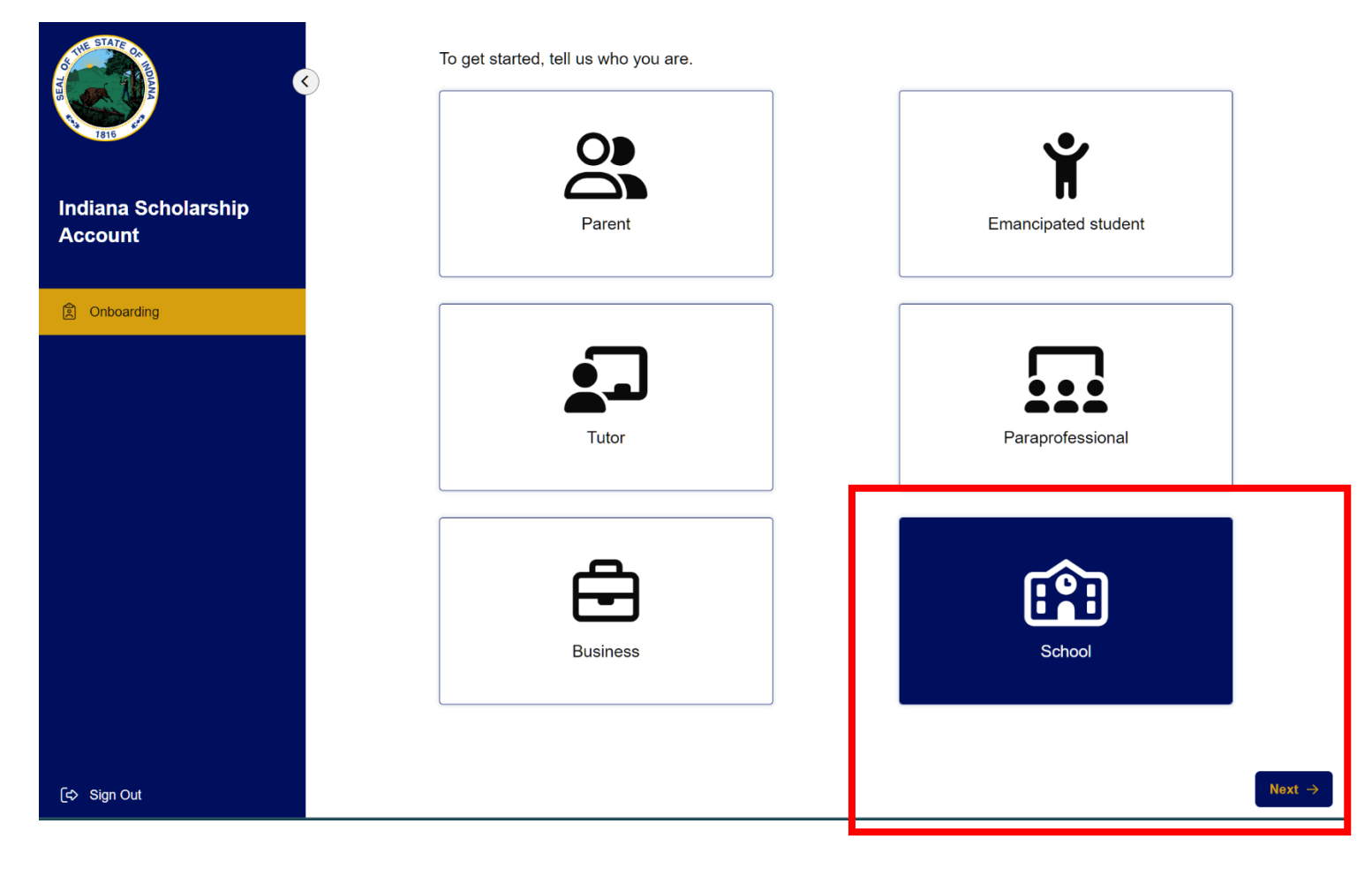

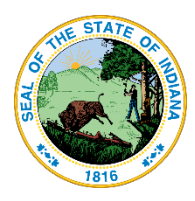

Confirm your contact details and choose whether to allow text messages. Allowing text messages is optional.

|                                | Welcome, DarinS!                                                                                                    |
|--------------------------------|----------------------------------------------------------------------------------------------------|
|                                | Please verify the information below is correct.                                                                                                    |
| Indiana Scholarship<br>Account | First name<br>DarinS                                                                                                    |
|                                | Last name<br>SchoolFive                                                                                                    |
| 2 Onboarding                   | Email<br>dlockert+s1@gmail.com                                                                                                    |
|                                | I authorize Scholarship Accounts Division to deliver text messages to the mobile telephone number(s)   provide and certify that I am the legal owner of the mobile device I registered. I understand that I will incur any charges that may result from receiving text messages. My consent or lack of consent will have no effect on my child's scholarship. |
|                                | Previous                                                                                                    |

### Enter your primary company address and press or click **Submit**.

| A STATE CONTRACT OF THE STATE OF THE STATE O | Welcome, DarinS!                               |
|----------------------------------------------------------------------------------------------------|------------------------------------------------|
| Indiana Scholarship<br>Account                                                                                                    | Line1<br>111 Monument Circle                   |
| 图 Onboarding                                                                                                    | Line2                                          |
|                                                                                                    | Indianapolis<br>State<br>IN ✓ Zipcode<br>63576 |

Submit  $\rightarrow$ 

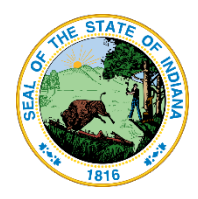

In the next screen, you will be asked more specific details about your school and how you would provide services to ESA scholarship recipients.

| ATT STATE OF TOTAL         | \$<br>New School Provider                             |         |
|----------------------------|-------------------------------------------------------|---------|
| 7816                       | Organization                                          |         |
|                            | Name                                                  |         |
| Indiana Scholarship        | Little School Five                                    |         |
| Account                    | School ID                                             |         |
|                            | 8476                                                  |         |
| School Profile             |                                                       |         |
| 台 Program Calendar         | Primary Address                                       |         |
|                            | Line1                                                 |         |
|                            | 111 Monument Circle                                   |         |
|                            | Line2                                                 | )       |
|                            |                                                       |         |
|                            |                                                       |         |
|                            | City                                                  |         |
|                            | Indianapolis                                          |         |
|                            | State                                                 | Zipcode |
|                            | IN ~                                                  | 63576   |
|                            | Special Education Services Relationship               |         |
|                            | What is your Special Education Services relationship? | ~       |
|                            | Services provided by LEA                              |         |
|                            | School provides services in-house<br>Other            |         |
|                            | Website                                               |         |
|                            |                                                       |         |
| වී <sub>ම</sub> My Account | Business description                                  |         |

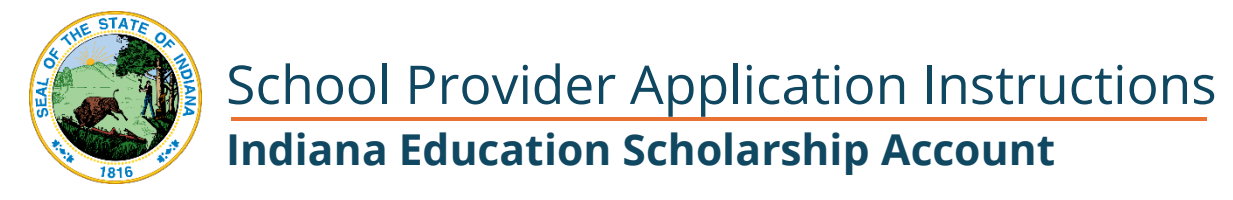

If you choose Services Provided by LEA, you'll be asked to indicate which one:

### Primary Address

Baugo Community Schools

| Line1                                                                                                    |   |         |   |
|----------------------------------------------------------------------------------------------------|---|---------|---|
| 111 Monument Circle                                                                                                    |   |         |   |
| .ine2                                                                                                    |   |         |   |
|                                                                                                    |   |         |   |
| Sity                                                                                                    |   |         |   |
| Indianapolis                                                                                                    |   |         |   |
| State                                                                                                    |   | Zipcode |   |
| IN                                                                                                    | ~ | 63576   |   |
| Special Education Services Relationship                                                                                                    |   |         |   |
| Special Education Services Relationship                                                                                                    |   |         |   |
| Special Education Services Relationship<br>What is your Special Education Services relationship?<br>Services provided by LEA                                                                                                    |   |         | ~ |
| Special Education Services Relationship What is your Special Education Services relationship? Services provided by LEA                                                                                                    |   |         | ~ |
| Special Education Services Relationship What is your Special Education Services relationship? Services provided by LEA School corporation Select one                                                                                                    |   |         | ~ |
| Special Education Services Relationship What is your Special Education Services relationship? Services provided by LEA School corporation Select one Select one                                                                                                    |   |         |   |
| Special Education Services Relationship What is your Special Education Services relationship? Services provided by LEA School corporation Select one Select one Adams Central Community Schools                                                                                                    |   |         |   |
| Special Education Services Relationship What is your Special Education Services relationship? Services provided by LEA School corporation Select one Select one Adams Central Community Schools Alexandria Community School Corp Andersen Community School Corp                                                                                                    |   |         |   |
| Special Education Services Relationship What is your Special Education Services relationship? Services provided by LEA School corporation Select one Select one Adams Central Community Schools Alexandria Community School Corp Anderson Community School Corp Argos Community Schools                                                                                                    |   |         | ~ |
| Special Education Services Relationship What is your Special Education Services relationship? Services provided by LEA School corporation Select one Select one Adams Central Community Schools Alexandria Community School Corp Anderson Community School Corp Argos Community School Corp Argos Consultive School Corp Attica Consolidated School Corp                                                                                               |   |         |   |
| Special Education Services Relationship What is your Special Education Services relationship? Services provided by LEA School corporation Select one Adams Central Community Schools Alexandria Community School Corp Angos Community School Corp Attica Consolidated School Corp Attica Consolidated School Corp Avon Community School Corp                                                                                                    |   |         | ~ |
| Special Education Services Relationship What is your Special Education Services relationship? Services provided by LEA School corporation Select one Select one Adams Central Community Schools Alexandria Community School Corp Anderson Community School Corp Argos Community School Corp Attica Consolidated School Corp Attica Consolidated School Corp Barr-Reeve Community Schools Inc Barthelemenu Com School Sinc Barthelemenu Com School Sinc |   |         |   |

Likewise, if you choose **School provides services in-house**, your school name will be populated.

### **Special Education Services Relationship**

| 1 | What is your Special Education Services relationship? |        |
|---|-------------------------------------------------------|--------|
|   | School provides services in-house                     | $\sim$ |
|   |                                                       |        |
|   | School Name                                           |        |
|   | Little School Five                                    |        |

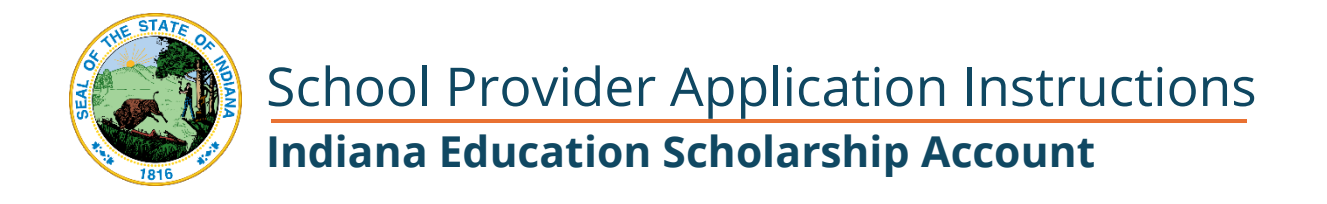

If you choose **Other,** you are asked to provide details.

### **Special Education Services Relationship**

What is your Special Education Services relationship? Other

Please Specify

In the Marketing Information section, you can add information that will be included as a description in the provider search provided to Parents.

| THE STATE ON        |            | 8476                                    |                    |     |         |  |
|---------------------|------------|-----------------------------------------|--------------------|-----|---------|--|
| PANADA SEAL         | 0          | Primary Address                         |                    |     |         |  |
| 7816                |            | Line1                                   |                    |     |         |  |
|                     |            | 111 Monument Circle                     |                    |     |         |  |
| Indiana Scholarship |            | Line2                                   |                    |     |         |  |
| Account             |            |                                         |                    |     |         |  |
|                     |            | City                                    |                    |     |         |  |
| School Profile      |            | Indianapolis                            |                    |     |         |  |
| 🛱 Program Calendar  |            | State                                   |                    | Z   | lipcode |  |
|                     |            | IN                                      | ~                  | ] [ | 63576   |  |
|                     |            | Special Education Ser                   | vices Relationship |     |         |  |
|                     |            | What is your Special Education Services | relationship?      |     |         |  |
|                     |            | School provides services in-house       |                    |     | ~       |  |
|                     |            | School Name                             |                    |     |         |  |
|                     |            | Little School Five                      |                    |     |         |  |
|                     |            | Marketing Information                   |                    |     |         |  |
|                     |            | Website                                 |                    |     |         |  |
|                     |            | Little School Five                      |                    |     |         |  |
|                     |            | Business description                    |                    |     |         |  |
|                     |            | This is a description of Little School  | I Five             |     |         |  |
|                     |            |                                         |                    |     |         |  |
|                     | Г <b>Г</b> |                                         |                    |     | 13      |  |
|                     |            | Create School provider                  |                    |     |         |  |
| See My Account      |            |                                         |                    |     |         |  |

Please note, the Website field above should have been a web URL rather than the name of the school.

Once the information on this page is complete, click Create School Provider.

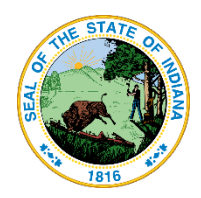

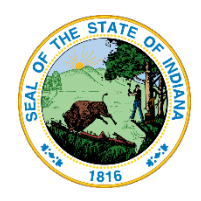

## Create a Location

Next, choose Locations from the left navigation pane and press or click **+ New Location**. Do this even if you only have one location.

| STATE OF THE OF THE OF | Locations + New Location                                                                                                    |
|----------------------------------------------------------------------------------------------------|----------------------------------------------------------------------------------------------------|
| Indiana Scholarship<br>Account                                                                                                    | Add at least one (1) school location.<br>To submit a location, the following documents must be uploaded for review.<br>1. Tuition And Fee Schedule<br>2. Discount Policy<br>3. School Year Calendar<br>4. Proof Of Accredidation |
| School Profile  Locations  Construction                                                                                                    | Note: if you have more than one location, they may be added if the locations are under the same accreditation as the primary location.                                                                                           |
| Trogram Calendar                                                                                                    |                                                                                                    |
|                                                                                                    | <b>No locations have been added yet.</b><br>To add your first location, click <u>here</u> .                                                                                                    |
| 2 <sub>⊗</sub> My Account                                                                                                    |                                                                                                    |

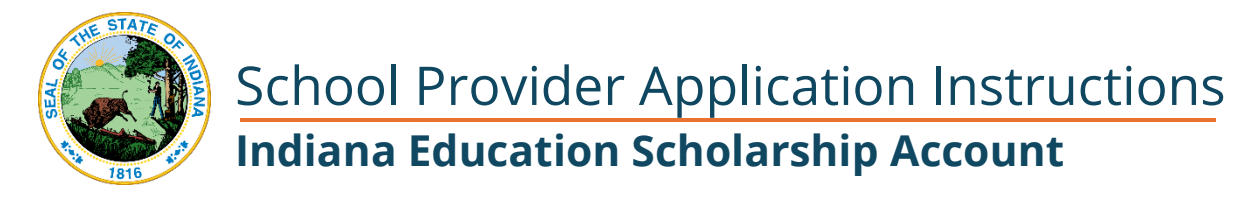

Next, you will need to add a location. Your school will probably only have one location. However, if there is more than one location, you can simply continue to add New Locations until all your locations are in the system.

# Add Location

| Name                   |
|------------------------|
| Little School 5        |
|                        |
| Line1                  |
| 111 Monument Circle    |
|                        |
| Line2                  |
| Lillez                 |
|                        |
| City                   |
| Indianapolis           |
|                        |
| State                  |
| IN × 63567             |
|                        |
| Contact name           |
| DarinS SmithFive       |
|                        |
| Contact email          |
| dlockert+S1@gmail.com  |
|                        |
| Contact phone          |
| 4489987678             |
|                        |
|                        |
| ⊗ Cancel Save Location |
|                        |
|                        |

Click or Press **Save Location** to add this location to the system.

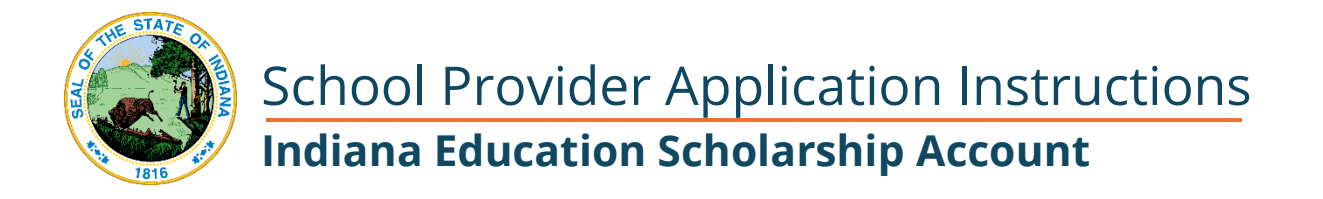

## Upload Documents for Review and Approval

When your Location has been created, you will see this screen. To sign the provider agreement and submit your application, the following documents will need to be be added to your application. Currently all of these documents are required by the system.

To start, click or press the **Upload** button.

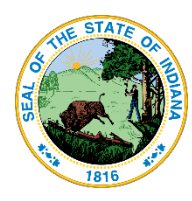

The following documents are required before submitting location for review:

- Proof Of Accredidation
- Tuition And Fee Schedule
- Discount Policy
- School Year Calendar

← Back to All Locations

Created On: 03/12/2024, 12:51 am Last Modified: 03/12/2024, 12:51 am

## **Little School 5**

Submit For Review

### Draft

| Location Contact Information |                       |  |
|------------------------------|-----------------------|--|
| Location Name:               | Little School 5       |  |
| Street Address:              | 111 Monument Circle   |  |
| Apt / Suite / Unit:          | -                     |  |
| City:                        | Indianapolis          |  |
| State:                       | IN                    |  |
| Zipcode:                     | 63567                 |  |
| Contact Name:                | DarinS SmithFive      |  |
| Email:                       | dlockert+S1@gmail.com |  |
| Phone:                       | 4489987678            |  |

| View All Documents $ ightarrow$ |  |
|---------------------------------|--|

From this screen, you can upload the requested documents that are specific to this location. **Tuition & Fee Schedule will be required for approval.** 

Choose the **Document Type** button and then select or drag and drop the file to upload.

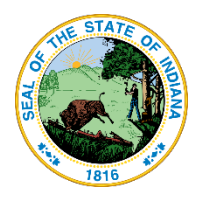

Currently the system will require you to upload a Discount Policy document and a School Year calendar document. If you do not have these documents, that is ok. However, you cannot submit your application without uploading something for each document type. For Discount Policy or School Year, you can upload the Tuition and Fees document again, or create a blank document to upload. This issue will be resolved in an update coming soon.

| Upload New Docu                                                   | iment                                                                                                    |
|-------------------------------------------------------------------|----------------------------------------------------------------------------------------------------|
| Document(s) uploaded here     go to the Document Manage           | will only be applied to this location only. To upload a document that applies to more than one location,<br><u>er</u> . |
| Document Type <ul> <li>Tuition &amp; Fee Schedule</li> </ul>      | File*                                                                                                    |
| <ul> <li>Discount Policy</li> <li>School Year Calendar</li> </ul> | $\widehat{\uparrow}$                                                                                                    |
|                                                                   | Drag & drop to upload or <u>select file</u><br>(Max file size: 40MB)                                                    |
|                                                                   | No file chosen                                                                                                    |
| 🛞 Cancel2                                                         |                                                                                                    |

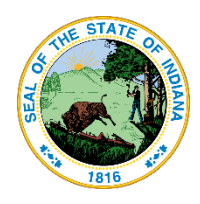

Choose the **Document Type** button and then select or drag and drop the file to upload.

| Upioad New Docu                                                           | ment                                                                                                    |
|---------------------------------------------------------------------------|----------------------------------------------------------------------------------------------------|
| Document(s) uploaded here w<br>go to the Document Manage                  | vill only be applied to this location only. To upload a document that applies to more than one location, ${f r}$ . |
| Document Type Tuition & Fee Schedule Discount Policy School Year Calendar | File*                                                                                                    |
|                                                                           | Billing Rate.jpg                                                                                                   |
| S Cance 12                                                                |                                                                                                    |

When the Document Upload is complete, you will reach this screen. Use your **browser back button** to return to the previous screen and upload the next document.

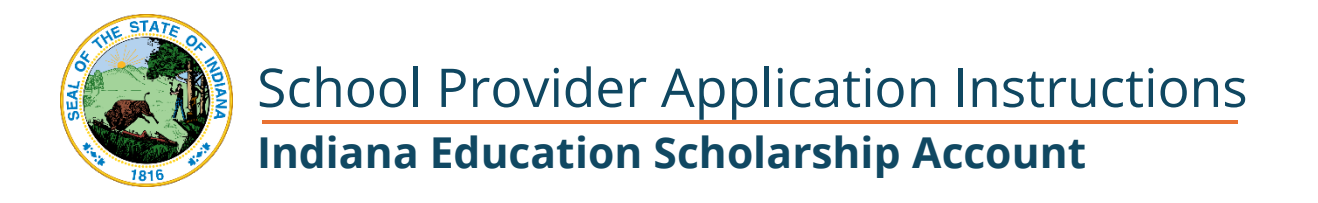

## **Review Document**

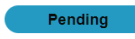

Ľ

| Document Information |                   | Document Preview |
|----------------------|-------------------|------------------|
| Filename             | Billing Rate.jpg  |                  |
| Status               | Pending           |                  |
| Expires On           | -                 |                  |
| Upload Date          | 03/12/2024        |                  |
| Uploaded By          | DarinS SchoolFive |                  |

As each type of document is uploaded, it will appear on the Location screen. Again, press or click the **Upload** button to upload the next document.

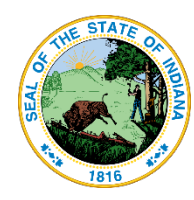

The following documents are required before submitting location for review:

- Proof Of Accredidation
- Discount Policy
- School Year Calendar

#### $\leftarrow {\rm Back}$ to All Locations

Created On: 03/12/2024, 12:51 am Last Modified: 03/12/2024, 12:51 am

## **Little School 5**

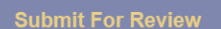

| Draft |
|-------|
|-------|

| Location Contact Information |                       |  |  |
|------------------------------|-----------------------|--|--|
| Location Name:               | Little School 5       |  |  |
| Street Address:              | 111 Monument Circle   |  |  |
| Apt / Suite / Unit:          | -                     |  |  |
| City:                        | Indianapolis          |  |  |
| State:                       | IN                    |  |  |
| Zipcode:                     | 63567                 |  |  |
| Contact Name:                | DarinS SmithFive      |  |  |
| Email:                       | dlockert+S1@gmail.com |  |  |
| Phone:                       | 4489987678            |  |  |

| Documents                                                                  |         |
|----------------------------------------------------------------------------|---------|
| Tuition & Fee Schedule                                                     | Pending |
| Billing Rate.jpg<br>Submitted: 03/12/2024<br>Expires: -<br>School Location |         |
| View All Documents $ ightarrow$                                            |         |

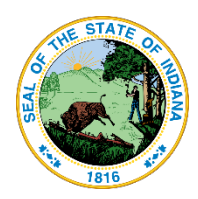

Repeat this process until all 3 document types are displayed as you can see below. This includes the Tuition and Fee Schedule, the Discount Policy, and the School Year Calendar.

Reminder: If you do not have a discount policy or school year calendar, that is ok. Just upload the Tuition & Fees Schedule for each of the document types to be able to move forward in the process.

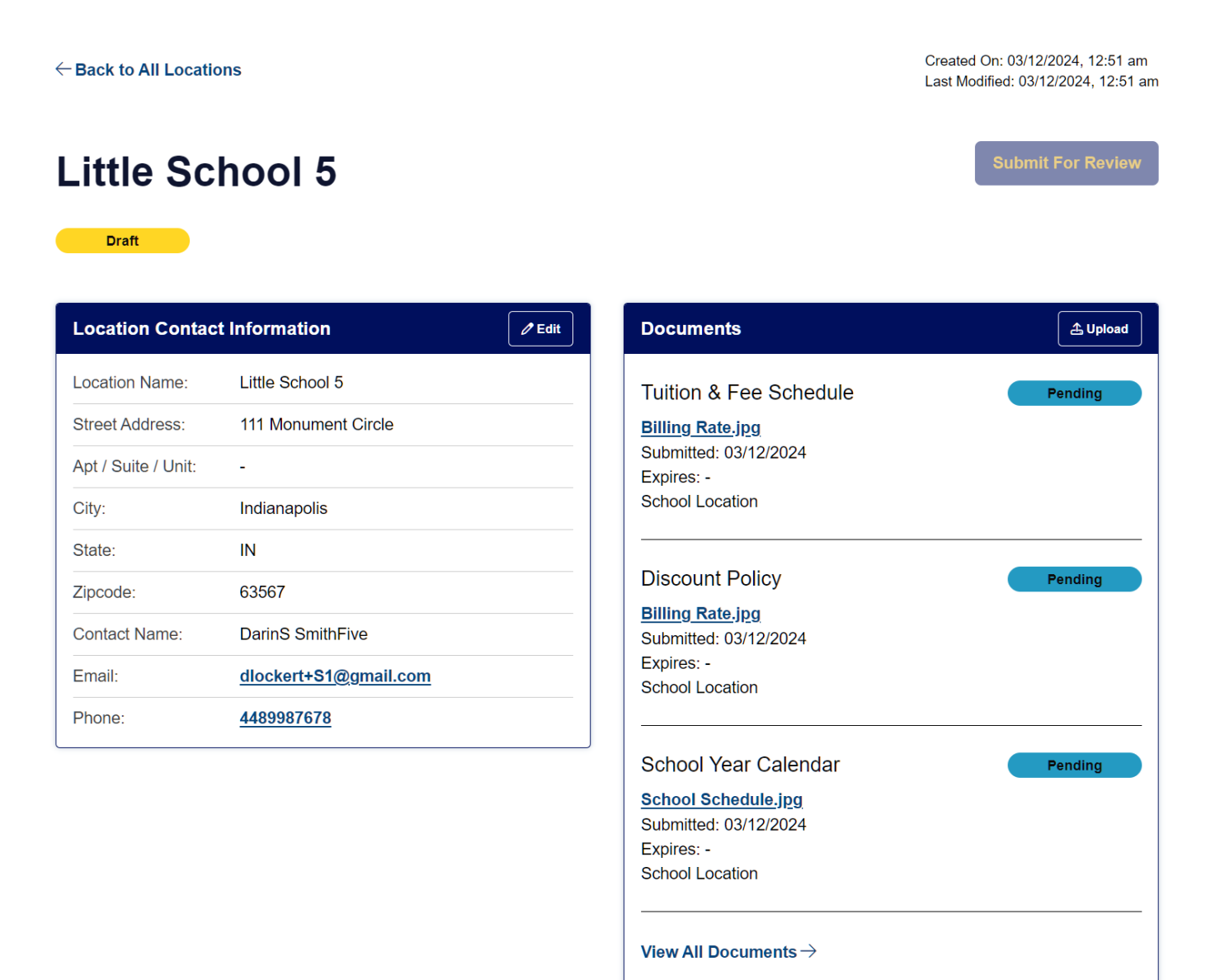

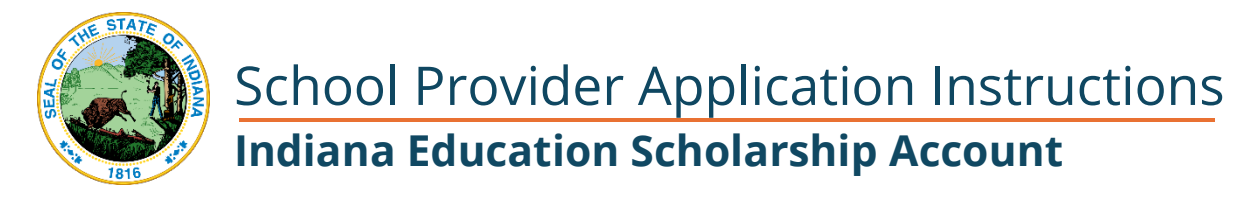

There is one additional document the system will require and that is Proof of Accreditation. Again, this is <u>not required</u> for approval, but will need to be uploaded in order to be able to move forward in the system.

Click View All Documents to upload the last document.

| $\leftarrow$ Back to All Locati | ons                   |        | Created On: 03/12/2024, 12:51 am<br>Last Modified: 03/12/2024, 12:51 a | m |
|---------------------------------|-----------------------|--------|------------------------------------------------------------------------|---|
| Little Sc                       | hool 5                |        | Submit For Review                                                      |   |
| Location Contac                 | t Information         | ✓ Edit | Documents (A Upload                                                    |   |
| Location Name:                  | Little School 5       |        | Tuition & Fee Schedule Pending                                         | ] |
| Street Address:                 | 111 Monument Circle   |        | Billing Rate.jpg                                                       |   |
| Apt / Suite / Unit:             | -                     |        | Submitted: 03/12/2024<br>Expires: -                                    |   |
| City:                           | Indianapolis          |        | School Location                                                        |   |
| State:                          | IN                    |        |                                                                        |   |
| Zipcode:                        | 63567                 |        | Discount Policy Pending                                                |   |
| Contact Name:                   | DarinS SmithFive      |        | Billing Rate.jpg<br>Submitted: 03/12/2024                              |   |
| Email:                          | dlockert+S1@gmail.com |        | Expires: -                                                             |   |
| Phone:                          | 4489987678            |        |                                                                        |   |
|                                 |                       |        | School Year Calendar Pending                                           |   |
|                                 |                       |        | School Schedule.jpg                                                    |   |
|                                 |                       |        | Submitted: 03/12/2024                                                  |   |
|                                 |                       |        | Expires: -<br>School Location                                          |   |
|                                 |                       | 1      |                                                                        |   |
|                                 |                       |        | View All Documents $ ightarrow$                                        |   |

This will take you to the Document manager. Press or Click + New Document.

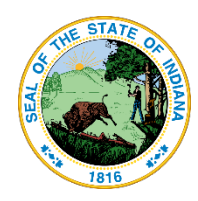

# **Document Manager**

+ New Document

Displaying 3 items

| Document Name       | Location        | Submitted 🔷 | Expires | Status ≑ | Document Type          |
|---------------------|-----------------|-------------|---------|----------|------------------------|
| School Schedule.jpg | Little School 5 | 03/12/2024  | -       | Pending  | School Year Calendar   |
| Billing Rate.jpg    | Little School 5 | 03/12/2024  | -       | Pending  | Discount Policy        |
| Billing Rate.jpg    | Little School 5 | 03/12/2024  | -       | Pending  | Tuition & Fee Schedule |

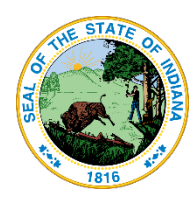

Choose the **Proof of Accreditation** Document Type. If you have an accreditation and wish to upload it, you can do that here. However, accreditation is not required to become approved as a provider. If you don't have an accreditation, it is ok to upload the Tuition & Fee Schedule again or other unrelated document to be able to move forward in the system.

| Upload New Docur                                                                                                    | nent                                                                                                    |
|----------------------------------------------------------------------------------------------------|----------------------------------------------------------------------------------------------------|
| As a school provider, you must school year calendar. If your sc and/or school year calendar, se                                                              | provide a current proof of accreditation, tuition and fee schedule along with discount policy, and you<br>hool has multiple locations and each location has a different tuition and fee schedule, discount polic<br>sparate documents must be provided per location. |
| <ul> <li>Document Type</li> <li>Proof Of Accredidation</li> <li>Tuition &amp; Fee Schedule</li> <li>Discount Policy</li> <li>School Year Calendar</li> </ul> | File*<br>Drag & drop to upload or <u>select file</u><br>(Max file size: 40MB)<br>Certificate.jpg                                                                                                    |
| Location                                                                                                    |                                                                                                    |
| S Cancel L Upload                                                                                                    |                                                                                                    |

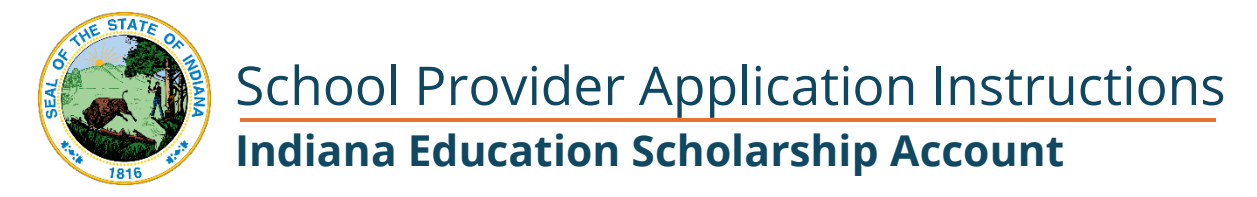

When all the system required documentation is uploaded, your screen will look something like this showing each of the 4 documents.

| Document Manager + New Documen |                 |             |           |          |                           |
|--------------------------------|-----------------|-------------|-----------|----------|---------------------------|
|                                |                 |             |           |          | Displaying <b>4</b> items |
| Document Name                  | Location 🔶      | Submitted 🔷 | Expires 🔶 | Status ≑ | Document Type             |
| Certificate.jpg                | All             | 03/12/2024  | -         | Pending  | Proof Of Accredidation    |
| School Schedule.jpg            | Little School 5 | 03/12/2024  | -         | Pending  | School Year Calendar      |
| Billing Rate.jpg               | Little School 5 | 03/12/2024  | -         | Pending  | Discount Policy           |
| Billing Rate.jpg               | Little School 5 | 03/12/2024  | -         | Pending  | Tuition & Fee Schedule    |

To move to the next step, click the link to your location from this screen.

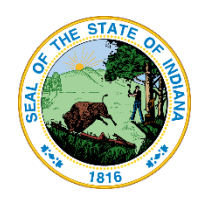

## Sign the Agreement and Submit the Application

Once all the documents have been uploaded, you can sign the agreement and submit your application from this Location screen. Click or press Submit For Review.

| ittle Sc.                                                                                                    | hool 5                                                                                                    |                                                                                                    | Submit For Review    |
|----------------------------------------------------------------------------------------------------|----------------------------------------------------------------------------------------------------|----------------------------------------------------------------------------------------------------|----------------------|
| Draft                                                                                                    |                                                                                                    |                                                                                                    |                      |
| ocation Contac                                                                                                    | t Information                                                                                                    | <pre></pre>                                                                                                    | 소 Upload             |
| Location Name:<br>Street Address:<br>Apt / Suite / Unit:<br>City:<br>State:<br>Zipcode:<br>Contact Name:<br>Email:<br>Phone: | Little School 5<br>111 Monument Circle<br>-<br>Indianapolis<br>IN<br>63567<br>DarinS SmithFive<br>dlockert+S1@gmail.com<br>4489987678 | Tuition & Fee Sched         Billing Rate.jpg         Submitted: 03/12/2024         Expires: -         School Location         Discount Policy         Billing Rate.jpg         Submitted: 03/12/2024         Expires: -         School Location         Submitted: 03/12/2024         Expires: -         School Location         School Year Calenda | Iule Pending Pending |
|                                                                                                    |                                                                                                    | School Schedule.jpg<br>Submitted: 03/12/2024<br>Expires: -<br>School Location<br>Proof Of Accredidation<br>Certificate.jpg<br>Submitted: 03/12/2024<br>Expires: -<br>School Location<br>View All Documents →                                                                                                    | ON Pending           |

# 

23

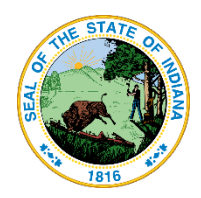

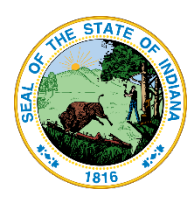

Review the agreement, as well as the linked document and then check each box to indicate you agree.

Type your name at the bottom and press Sign & Submit For Review to submit your application to the Scholarship Division for review and approval.

### Agreement

In accordance with the statutory and regulatory guidance of the Indiana Education Scholarship Account I affirm that:

- I have read, understand, and agree to the INESA Entity Agreement for the relevant scholarship program I am applying to.
- Direct Pay Process Parent/EES may authorize the Scholarship Accounts Division to direct pay tuition (ADM only) allocation to their nonpublic school. Direct pay disbursements are made 2x per school year and does not require the school to invoice the Parent/EES for reimbursement.
- Z Entity who does not participate in the Direct Pay Process shall provide a receipt to a Parent/EES for each qualified expense to be reimbursed.
- Payments will be made after the service is provided from the Parent/EES INESA account.
- Entity understands State Assessment obligation aligned to accreditation category.
- Agreement is valid for one (1) school year. Subsequential years documentation will require a renewal process.

#### **Application Submission and Certification**

By signing and submitting this application, the undersigned hereby acknowledges the information provided on this application is true and accurate to the best of his/her knowledge. You should be aware that when you sign and submit this application, the information you share may be disclosed with the Indiana Department of Education, business partners of the Treasurer of State, and participating entities of the ESA program. The Treasurer of State may collect information about you from other sources to verify information submitted in the application.

By providing your name below, you understand that the signing and submitting of this application in this fashion is the legal equivalent of having placed your handwritten signature on the submitted application and this affirmation.

#### Acknowledgment

I acknowledge and agree with the above statement about my application.

Please type your name below to confirm your acknowledgment.

| ſ | Full Name         | Date       |
|---|-------------------|------------|
|   | DarinS SchoolFive | 03/12/2024 |
|   |                   |            |

Sign & Submit For Review

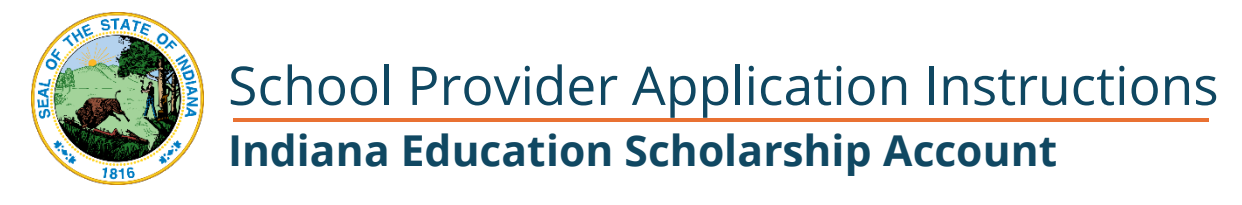

A success message will display at the top of the page.

Location successfully submitted for review.

← Back to All Locations

Created On: 03/12/2024, 12:51 am Last Modified: 03/12/2024, 12:58 am

击 Upload

Pending

## **Little School 5**

#### Pending

| Location Contact Information |                     | ✓ Edit | Documents                               |  |  |
|------------------------------|---------------------|--------|-----------------------------------------|--|--|
| Location Name:               | Little School 5     |        | Tuition & Fee Schedule Billing Rate.jpg |  |  |
| Street Address:              | 111 Monument Circle |        |                                         |  |  |
| Apt / Suite / Unit:          | -                   |        | Submitted: 03/12/2024<br>Expires: -     |  |  |

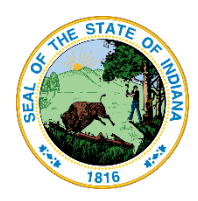

There will also be a confirmation email sent to the email address for this Location.

## Scholarship Accounts Division Office of the Treasurer of State

101 W. Ohio Street | Suite 1450 Indianapolis, IN 46204

Dear DarinS SchoolFive,

We are pleased to inform you that your application to become a Participating Entity in the Indiana Education Scholarship Account Program has been received.

Please allow 7-10 business days for your application to be reviewed by a member of our team. At that time, we will notify you of your updated application status.

Scholarship Accounts Division Monday - Friday 8:00am - 4:30pm Office Phone: <u>317-232-0723</u> Email: <u>ESA@tos.in.gov</u> https://www.in.gov/tos/scholarship

This is an automated email sent from an unmonitored mailbox; please do not reply to this message. This message is for the designated recipient only; if you have received it in error, please delete.